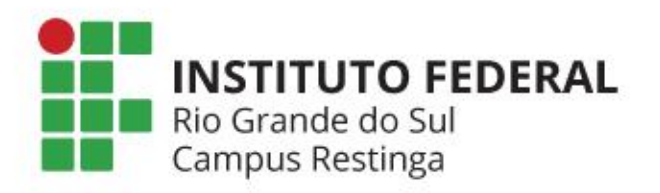

# Criando Salas de Aula Virtuais no Moodle

Atividades Pedagógicas não Presenciais Orientações de Segurança

| 🎮 Relatório - Setor de Extensão - g 🛛 🗙 📔 🖸 (1) Terra - No        | ticias, esportes, col 🗴 🛛 🖉 SIGProj :: Sistema de Informação 🗴 🎢 Moodle - IFRS Campus Restinga 🗙 🕂                                                                                                    |
|-------------------------------------------------------------------|----------------------------------------------------------------------------------------------------|
| $\leftrightarrow$ $\rightarrow$ C $h$ moodle.restinga.ifrs.edu.br | × 0                                                                                                    |
| Rio Grande do Sul<br>Campus Restinga                              | Apps para dispositivos móveis Redes Sociais                                                                                                    |
| Moodle 🌾 Português - Brasil (pt_br)                               | ♦2 Acessar                                                                                                    |
| MENU PRINCIPAL C                                                  |                                                                                                    |
| NAVEGAÇÃO      Página inicial     Novidades     Cursos            | Clique em<br>Acessar para                                                                                                    |
|                                                                   | entrar no sistema.                                                                                                    |
| CALENDÁRIO 🗉                                                      |                                                                                                    |
| <ul> <li>agosto 2020</li> </ul>                                   |                                                                                                    |
| Dom Seg Ter Qua Qui Sex Sáb                                       |                                                                                                    |
| https://moodle.restinga.ifrs.edu.br/login/index.php 7 8           |                                                                                                    |
| 🛋 🤌 🖻 💽 🗎 🚞                                                       | د (۱) سا 10 (۱) د (۱) د (۱) د (۱) د (۱) د (۱) د (۱) د (۱) د (۱) د (۱) د (۱) د (۱) د (۱) د (۱) د (۱) د (۱) د (۱) د (1) د (1) د (1) ( |

As salas devem ser criadas no ambiente Moodle do Campus Restinga: <u>http://moodle.restinga.ifrs.edu.br</u>

- As salas devem ser criadas no ambiente Moodle do Campus Restinga:
  - http://moodle.restinga.ifrs.edu.br

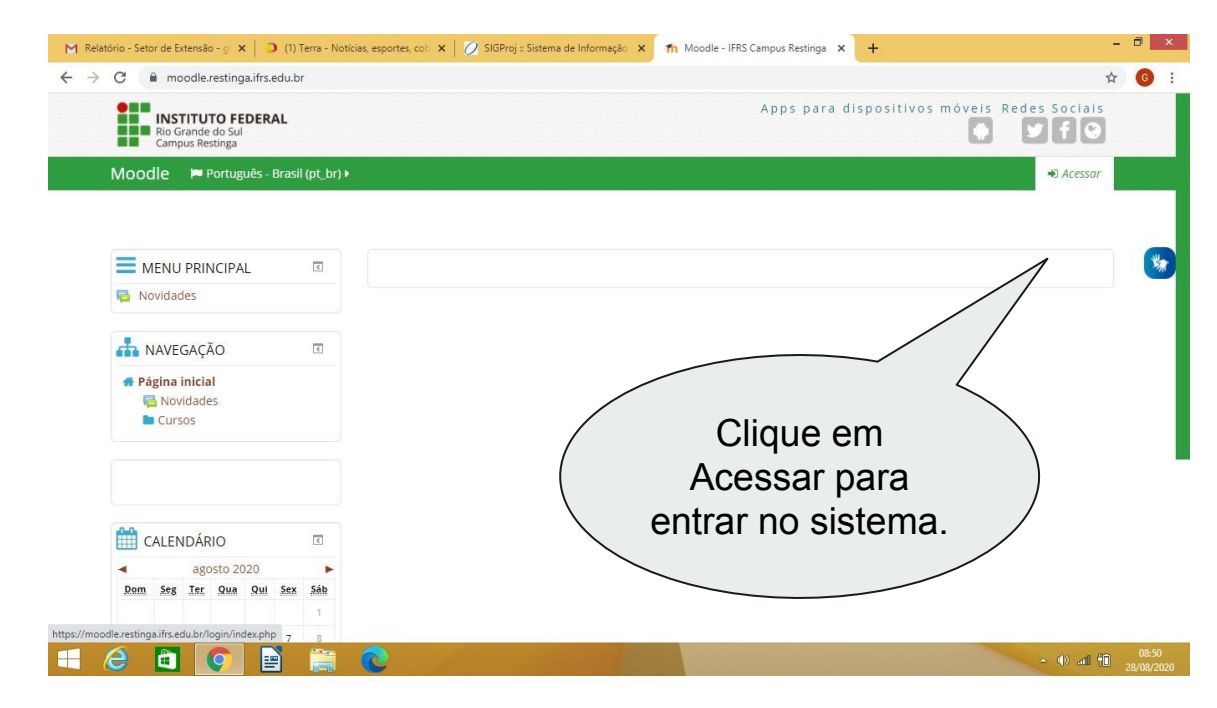

- Usuário e senha usados no sistema são os mesmos usados para logar no wifi (rede) do Campus.
- Seu usuário é o número da matrícula SIAPE (seis dígitos), precedida do dígito O.
  - Exemplo: matrícula = 1669375 => usuário = 01669375.
- Se nunca acessou o ambiente sua senha inicial é a data de nascimento (somente números)
  - Exemplo: 25111978

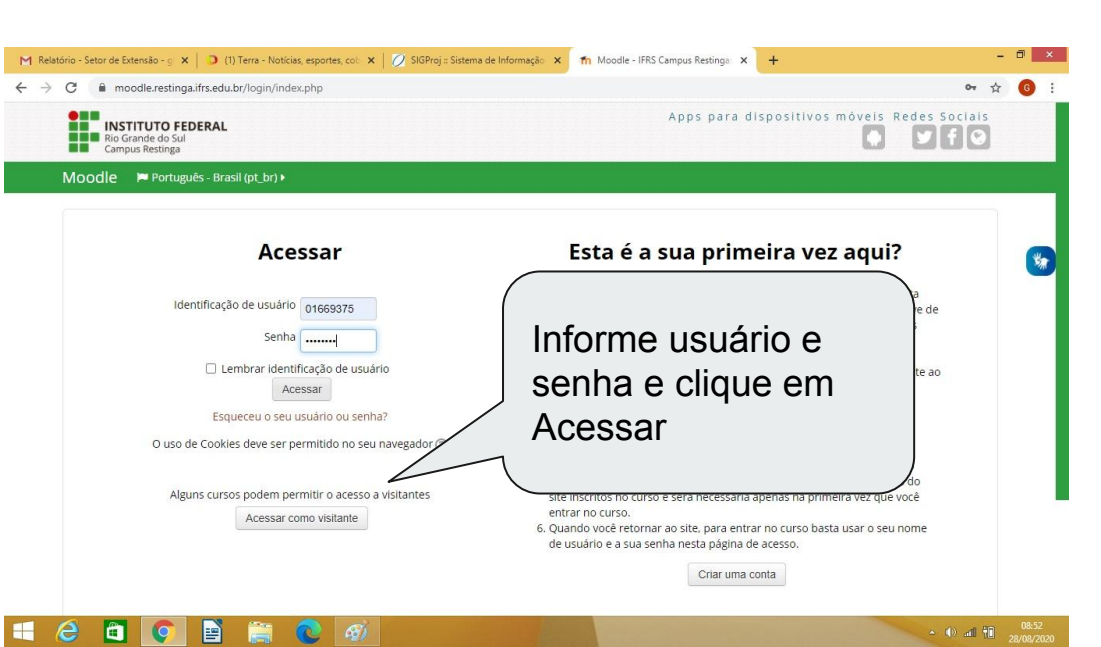

**Dica:** Se nunca trocou sua senha inicial (data de nascimento), acesse a página de troca de senha para cadastrar uma nova (<u>clique aqui</u>), evitando que alguém entre na sala com seus dados de professor.

| M Tutor           | rial para professores - gleiso 🗙   🍐 2020 - Google Drive  | 🗙 📔 🗖 Cópia de APNPs - Criando Salas 🛛 🗙 | fn Moodle - IFRS Campus Restinga 🗙 | <b>+</b> );                       | -            | □ ×   |
|-------------------|-----------------------------------------------------------|------------------------------------------|------------------------------------|-----------------------------------|--------------|-------|
|                   | INSTITUTO FEDERAL<br>Rio Grande do Sul<br>Campus Restinga |                                          | Apps para d                        | ispositivos móveis F              | edes Sociais | s :   |
| Navegação         | Moodle 🛛 🟴 Português - Brasil (pt_br) ►                   | 🚔 Cursos 🕨                               |                                    | 2 🗹 🕨                             | GLEISON >    |       |
| ministração       | MENU PRINCIPAL C                                          | Categorias de Cursos                     |                                    |                                   |              | *     |
| Ad                |                                                           | (0)<br>APNP Extensã                      | (9) (19)<br>Superior               | (28)<br>Técnico de Nível<br>Médio |              |       |
|                   | CALENDARIO                                                |                                          |                                    | medio                             |              | ļ     |
|                   | 6 7 8 9 1<br>13 14 15 16 Clique                           | na categoria APNP                        |                                    |                                   |              |       |
| D<br>https://moor | dle.restinga.ifrs.edu.br/course/index.pr                  | riar seu componente<br>llar.             |                                    |                                   | A (1) of 80  | 09:13 |

| M             | utorial para professores - gleis 🗙 📔 📤 2020 - Google Drive 🗙 🗙  | 🔲 Cópia de APNPs - Criando Salas 🛛 🗙 | fn Moodle: APNP × + |                              | ۵ ×                 |
|---------------|-----------------------------------------------------------------|--------------------------------------|---------------------|------------------------------|---------------------|
| ÷             | O moodle.restinga.ifrs.edu.br/course/index.php?categoryid       | 1=25                                 |                     | <b>\$</b>                    | 🎯 :                 |
|               | INSTITUTO FEDERAL<br>Rio Grande do Sul<br>Campus Restinga       |                                      | Apps para dispo     | sitivos móveis Redes Sociais |                     |
| og.           | Moodle 🍽 Português - Brasil (pt_br) 🕨 🚔 Cursos                  |                                      |                     | 2 🖂 🕨 📃 GLEISON 🕨            |                     |
| Navega        | 希 Página inicial 🔷 Cu 👌 APNP                                    |                                      |                     | Gerenciar cursos             |                     |
| Administração | Categorias de Cursos:<br>Atividades Pedagógicas Não Presenciais | APNP                                 | Clique em Ge        | erenciar Cursos              | <b>*</b>            |
|               | (1) (0)<br>APNP - Superior APNP - Técnico de                    | Buscar cursos:                       | curricular.         | omponente                    |                     |
|               | Nível Médio                                                     | Adicionar um nov                     | io curso            |                              |                     |
| D             |                                                                 |                                      |                     |                              |                     |
| H             | 😂 🖸 💽 🖹 🚞 📀                                                     | 1                                    |                     | • 4) al 10 ,                 | 09:32<br>99/09/2020 |

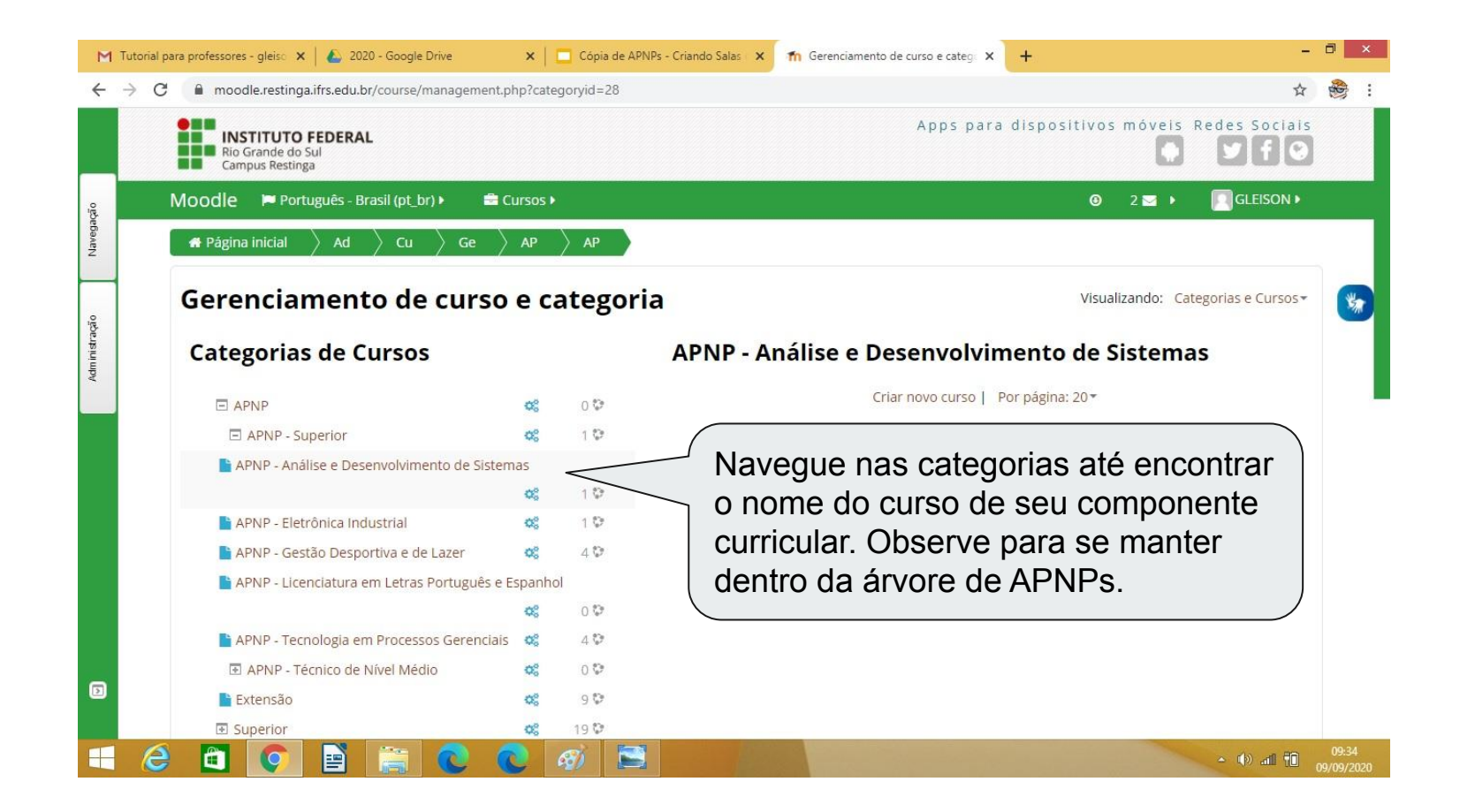

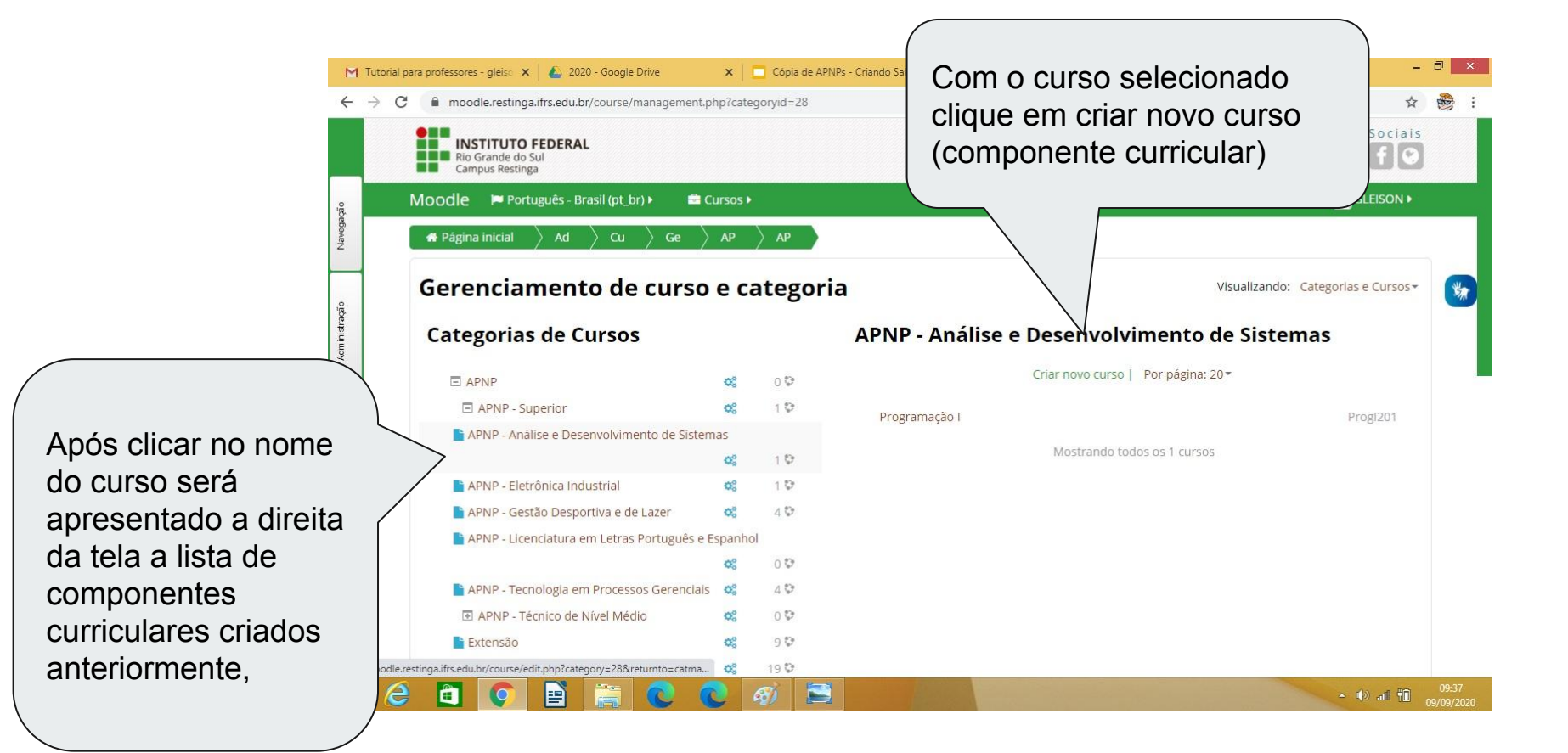

| Moodle 🎽 Português - Brasil (pt_b | r) ► 🚔 Cursos ►                                                                                                    |
|-----------------------------------|----------------------------------------------------------------------------------------------------|
| Nome completo do curso* 💿         | Mapeamento de Processos de Trabalho - Dimensionamento (                                                                                                    |
| Nome breve do curso* 🕐            | Mapeamento de Processos                                                                                                    |
| Categoria do curso 💿              | Extensão                                                                                                    |
| Visível 💮                         | Mostrar 🗸                                                                                                    |
| Data de início do curso 💿         | 14 v setembro v 2020 v 🛗                                                                                                    |
| Número de identificação do curso  |                                                                                                    |
| ■Descrição                        |                                                                                                    |
| Sumário do curso 🕐                |                                                                                                    |
|                                   | Este curso é destinado aos servidores do Campus Restinga, com objetivo de ca<br>trabalho de suas respectivas unidades institucionais, a fim de realizar um diagn<br>contribuam cor |
|                                   | Salvar mudanças Cancelar                                                                                                    |
|                                   |                                                                                                    |

- Nome completo do curso: preencha com nome do componente curricular, precedido da sigla APNP. Por exemplo, APNP- Algoritmos I
- Nome breve do curso: sigla do curso. Por exemplo, APNP -Algo.
- Categoria do curso: observe se o curso de seu componente curricular ficou realmente selecionado. Caso não tenha selecionado corretamente, o selecione na caixa de seleção. Por exempo, Superior - Análise e Desenvolvimento de Sistemas.
- Vísível: deixe selecionada a opção Mostrar.
- Data de Início do curso: 14 de setembro de 2020.
- Número de identificação: não é necessário o preenchimento.
- Sumário do curso: um parágrafo de descrição do curso. Aparecerá ao estudante na lista de componentes curriculares (tela inicial do estudante).

#### **APNPs - Salas Virtuais** Role a tela e encontrará o formato do curso. Clique em Formato do - 🗇 🗙 💪 GT Dimensionamer 🗙 📄 PROPOSTA DE DIM 🗙 📄 Registro reuniões - 🗙 💭 (2) Terra - Notícias 🗙 🏸 SIGProi = Sistema d 🗙 The Moodle: Adicionar curso para visualizar seus campos. C moodle.restinga.ifrs.edu.br/course/edit.php?category=3&returnto=catmanac ☆ G Moodle Português - Brasil (pt\_br) > Cursos I 2 GLEISON > Tamanho máximo para novos arquivos: 100Mb, máximo de anexos: 1 Arquivos de resumo do curso 📀 0 88 🗮 🐨 Arquivos \* Você pode arrastar e soltar arqui Formato de curso Formato: sugerimos a utilização do formato semanal para organização Formato (?) Formato Semanal ~ do conteúdo das APNPs. Número de seções: 12, número de semanas de aula para as APNPs da Número de seções 4 4 primeira etapa. Seções escondidas 🔅 Secões escondidas são mostradas contraídas Os demais campos podem ser mantidos com os valores sugeridos pelo Layout do curso ⑦ Mostrar todos Moodle. Não altere. Aparência Ê ▲ (1) all 10 28/08/20 Por último clique em Salvar Mudanças para criar a sala virtual.

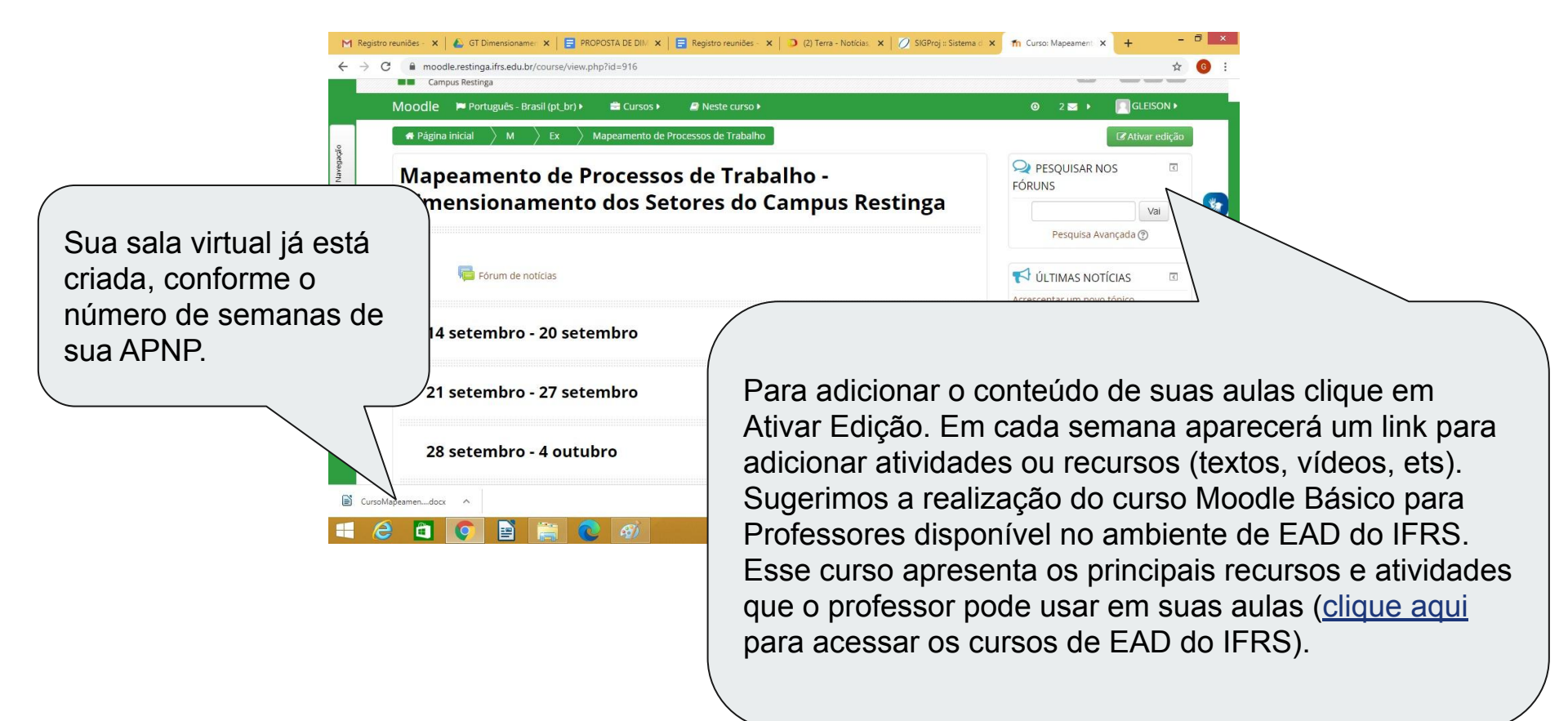

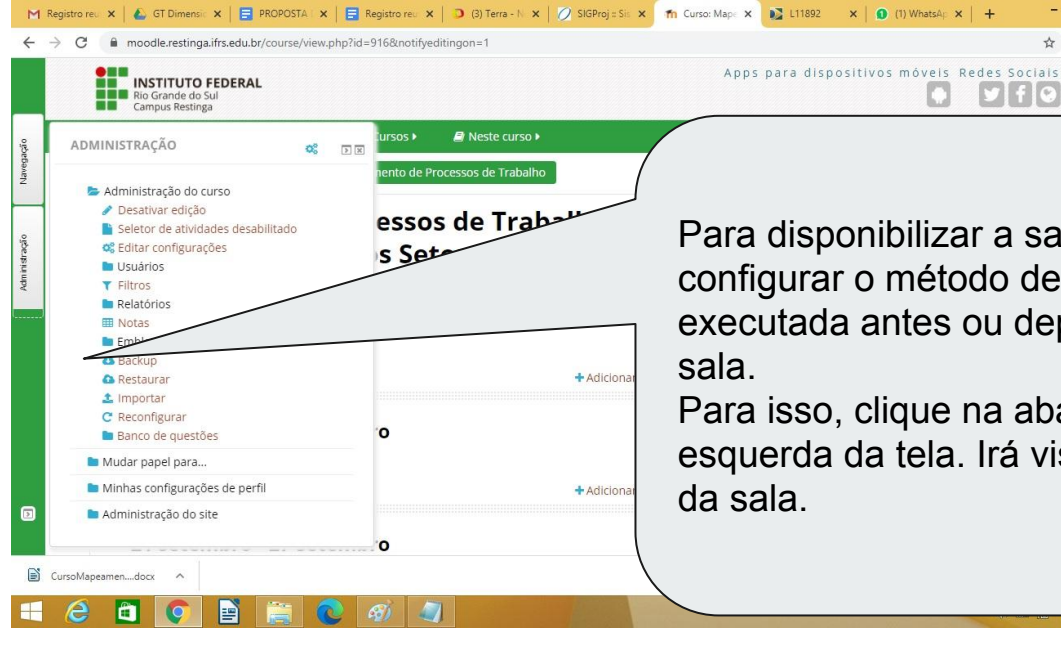

Para disponibilizar a sala aos estudantes é necessário configurar o método de inscrição. Essa tarefa pode ser executada antes ou depois de adicionar conteúdo na

- 🗇 🗙 ☆ G

y f C

Para isso, clique na aba Administração na margem esquerda da tela. Irá visualizar o menu de administração

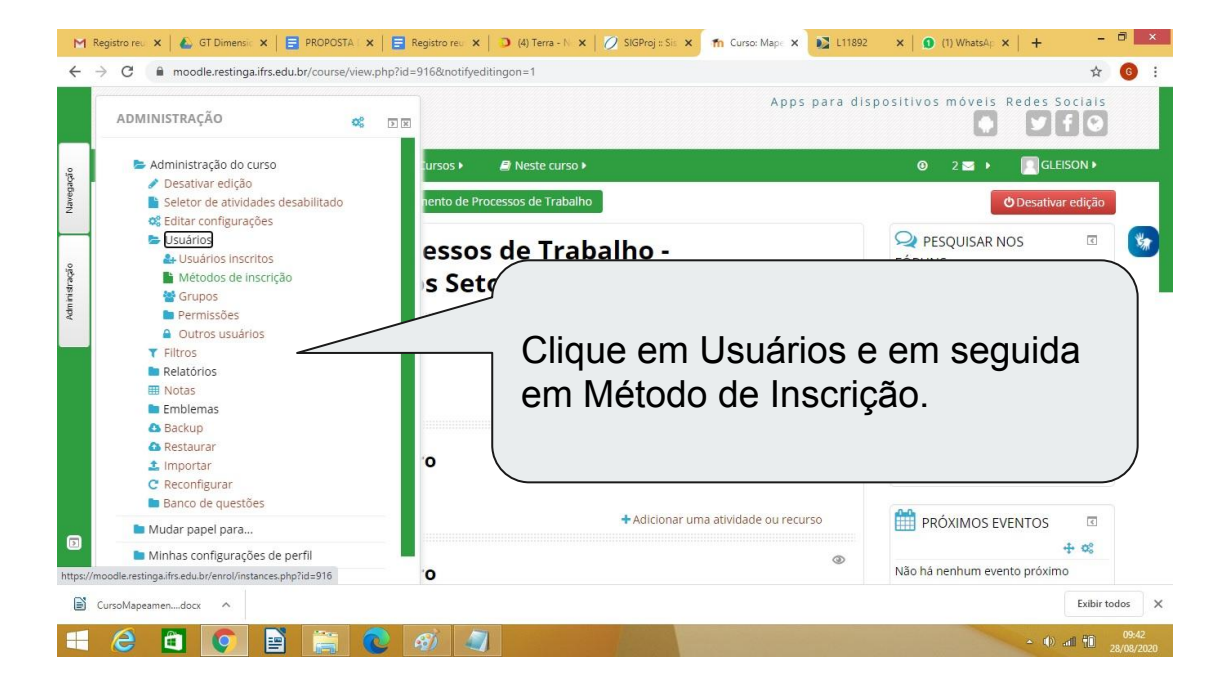

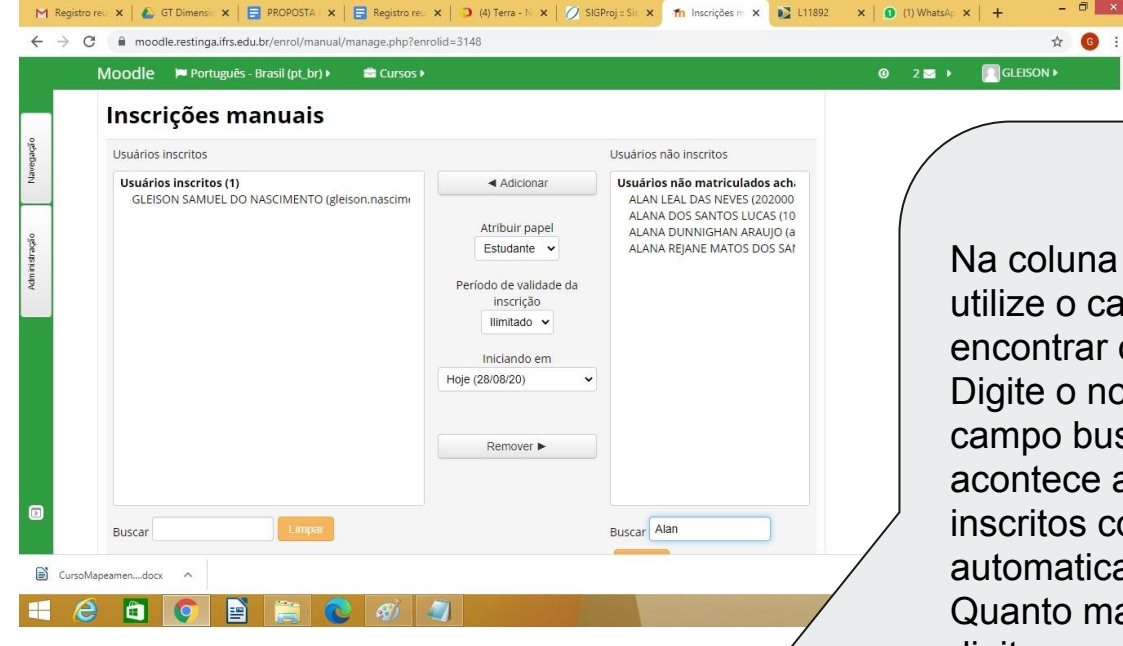

Na coluna de usuários não inscritos utilize o campo de busca para encontrar o nome dos estudantes. Digite o nome do estudante no campo buscar, conforme a digitação acontece a coluna de usuários não inscritos começa a ser preenchida automaticamente pelo sistema. Quanto mais informações do nome digitar, mais detalhada fica a busca.

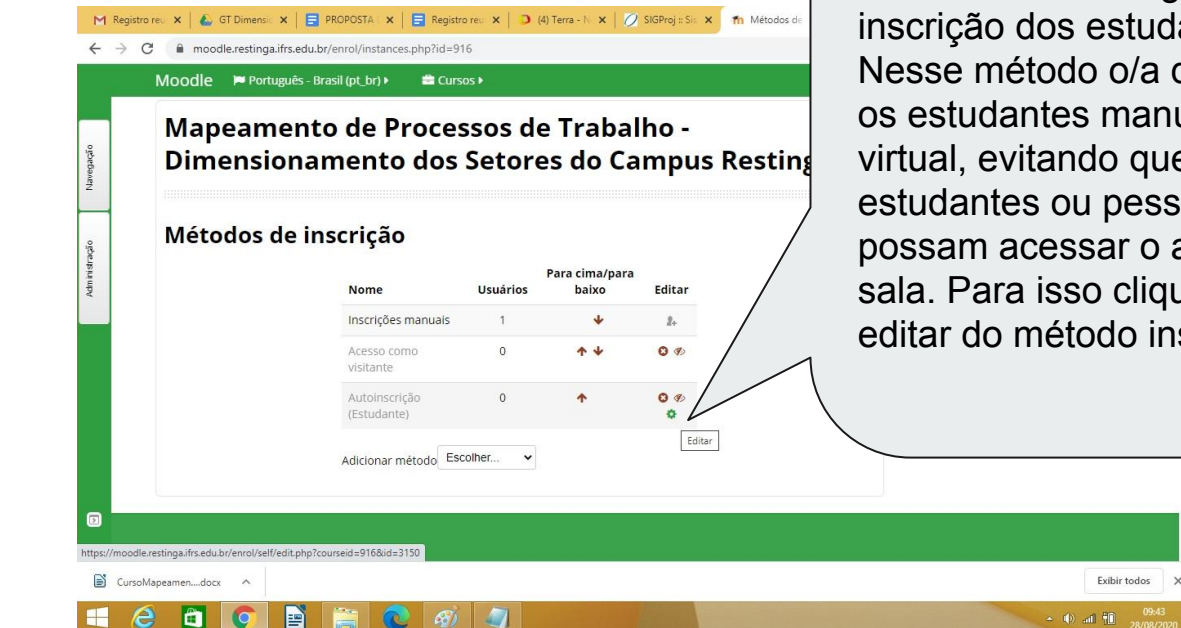

O método mais seguro para inscrição dos estudantes é o manual. Nesse método o/a docente adiciona os estudantes manualmente na sala virtual, evitando que outros estudantes ou pessoas indesejadas possam acessar o ambiente de sua sala. Para isso clique na opção editar do método inscrições manuais.

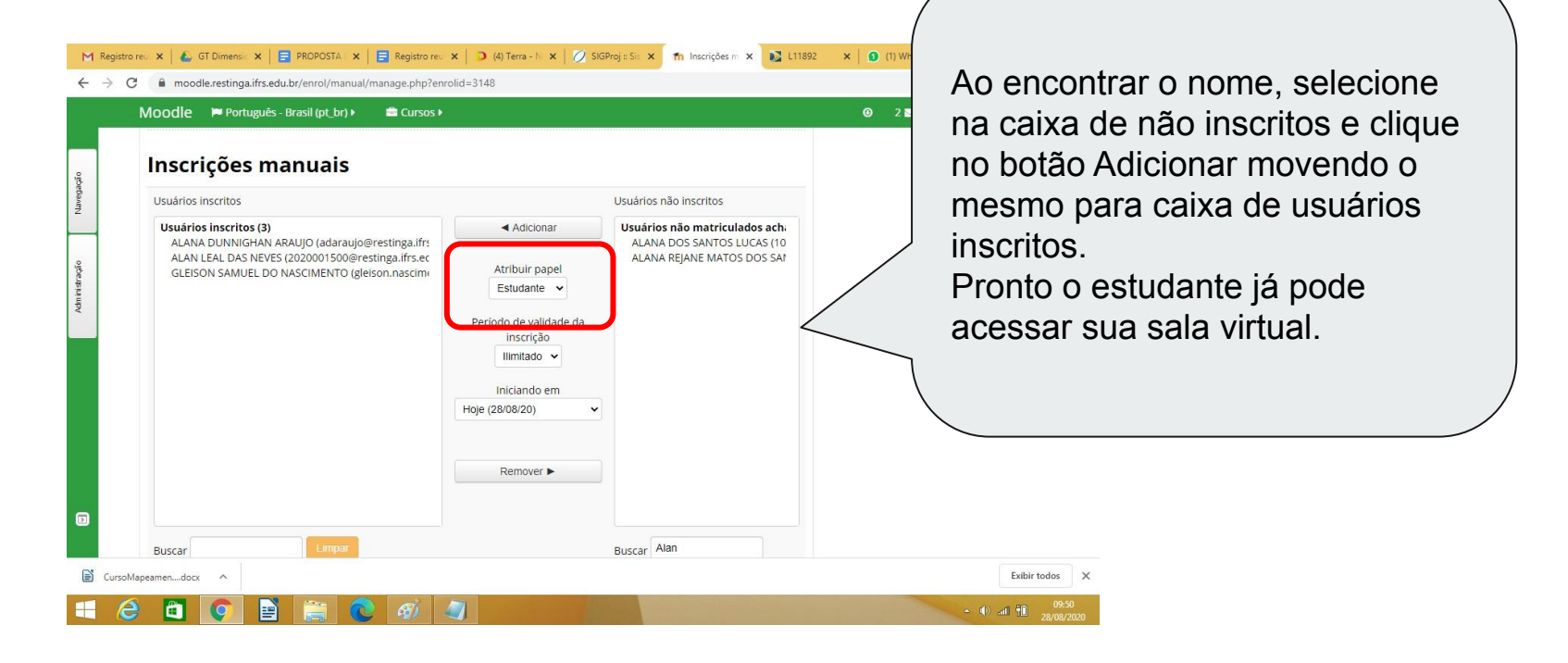

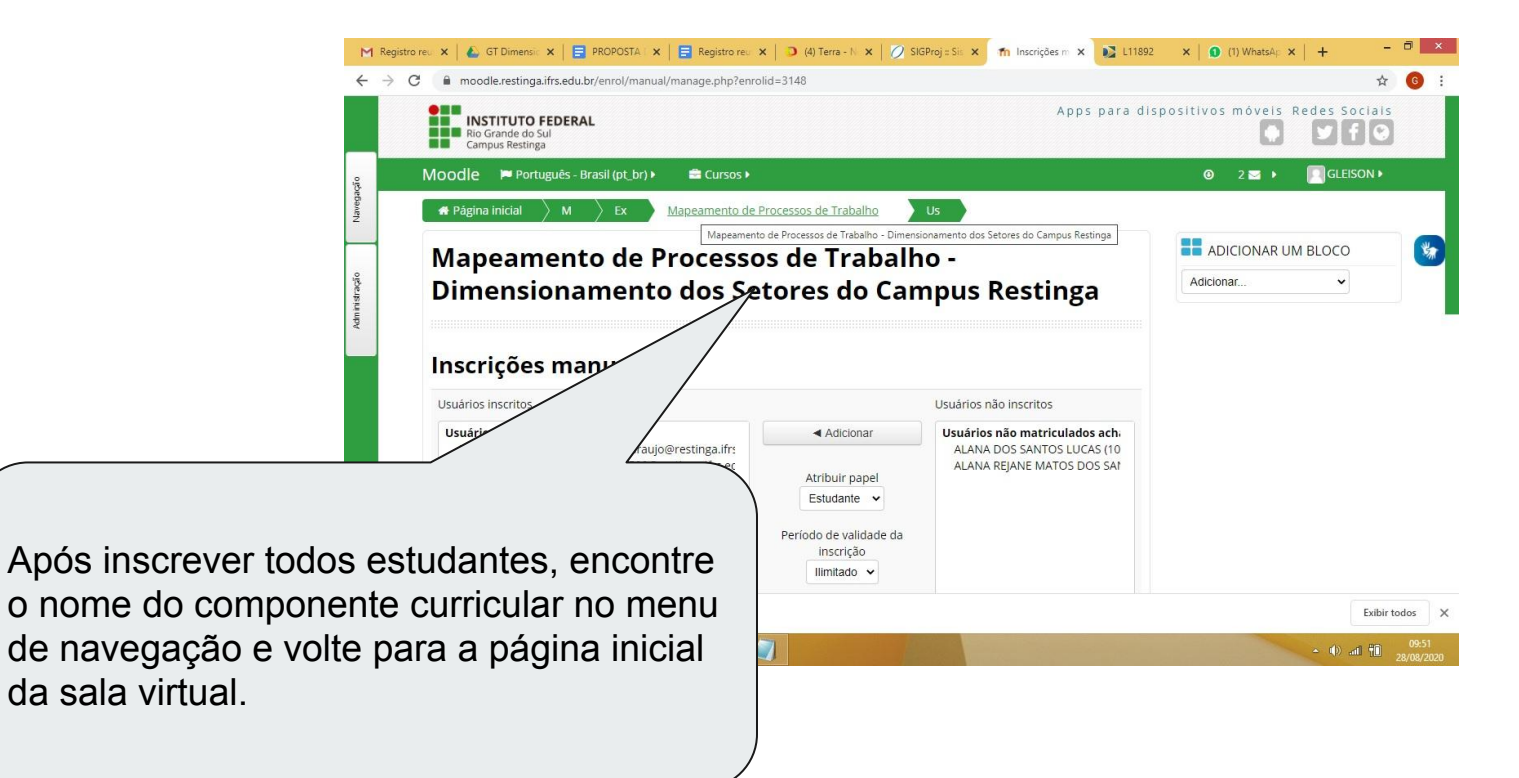

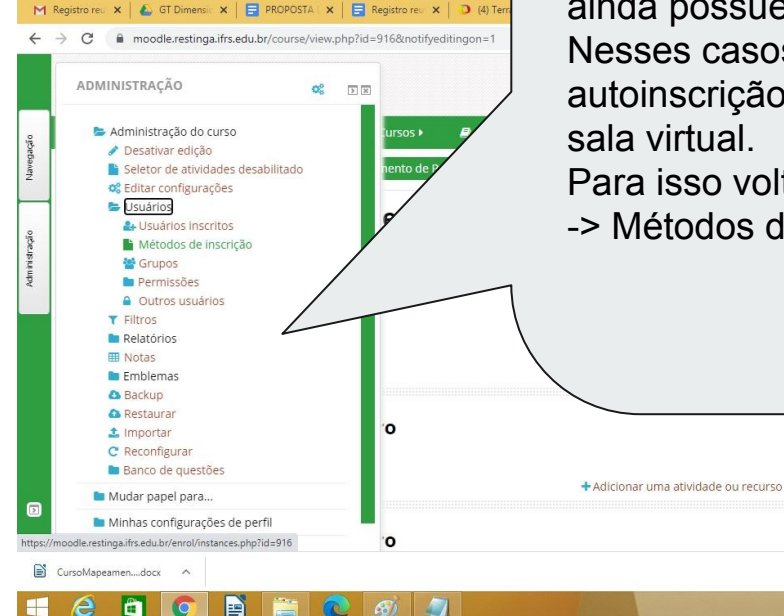

Sugerimos fortemente a utilização do método de inscrição manual. Mas em alguns casos o número de estudantes na APNP é muito grande (tornando a inscrição manual trabalhosa) ou nem todos estudantes ainda possuem cadastro no moodle. Nesses casos precisamos habilitar o método

autoinscrição. Aqui o próprio estudante se inscreve na sala virtual.

Para isso voltamos ao menu Administração -> Usuários -> Métodos de inscrição.

¢

Exibir todos

+ 0%

- 🕪 📶 🛍 ,

(Nenhuma noticia publicada)

PRÓXIMOS EVENTOS

Não há nenhum evento próximo

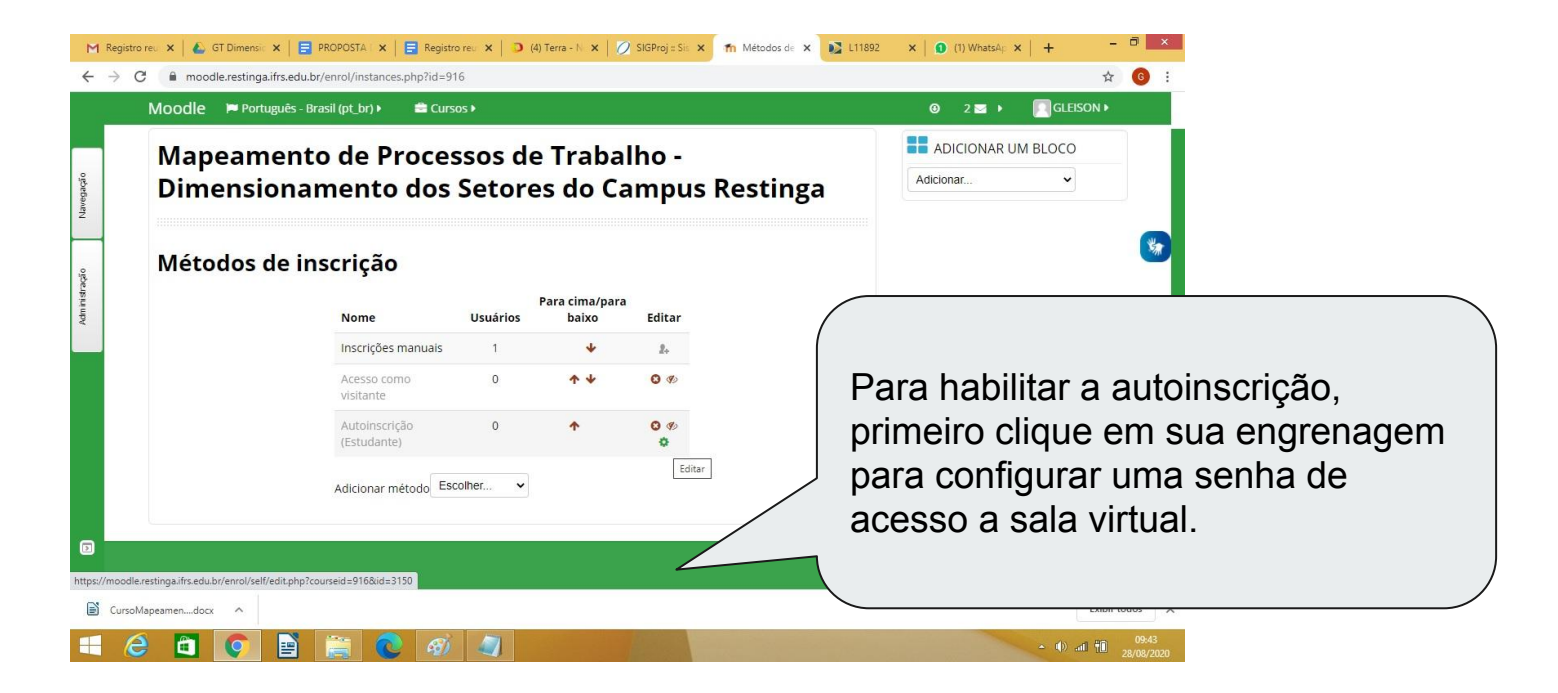

| М           | Registro re     | eu 🗙   🙆 GT Dimen | nsic 🗙   🚍 PROPOSTA                | ×   🗖       | Registro r | eu 🗙   🖸 | (4) Terra - N 🗙 | SIGProj :: Sis | × fn Autoinsc | riçā 🗙 💽 L |
|-------------|-----------------|-------------------|------------------------------------|-------------|------------|----------|-----------------|----------------|---------------|------------|
| 4           | $\rightarrow$ C | 🔒 moodle.restin   | nga.ifrs.edu.br/enrol/se           | lf/edit.php | courseid?  | =916&id= | 3150            |                |               |            |
|             |                 | Moodle 🍽 Po       | ortuguês - Brasil (pt_b            | r) 🕨 🧯      | Cursos     | Þ        |                 |                |               |            |
| Navegação   |                 | Autoinscri        | c <b>rição</b><br><sub>ção</sub>   |             |            |          |                 |                |               |            |
|             |                 | Nome personal     | lizado da instância                |             |            |          |                 |                |               |            |
| ministração |                 | Permitir inscrig  | ções existentes 🕐                  | Não 🗸       |            |          |                 |                |               |            |
| M           |                 | Permitir n        | ovas inscrições 💮                  | Sim 🗸       |            |          |                 |                |               |            |
|             |                 | Cha               | ve de inscrição 💿                  |             |            |          | □Most           | ar             |               |            |
|             |                 | Usar chaves de    | inscrição de grupo                 | Não 🗸       |            |          |                 |                |               |            |
|             |                 | Papel atr         | ⑦<br>ibuído por padrão             | Estuda      | nte 🗸      |          |                 |                |               |            |
|             |                 | Duraç             | ão da inscrição 🕐                  | 0           | dia        |          | Salvar mu       | danças Can     |               |            |
| ٥           |                 | Notificar         | Antes da Inscrição<br>expirar<br>⑦ | Não         |            |          |                 |                |               |            |
| ß           | CursoMa         | peamendocx ^      |                                    |             |            |          |                 |                |               |            |
| H           | e               | â (Ç              |                                    |             | <i>(6)</i> |          | 1               |                | And Ba        |            |

Adicione uma chave de inscrição. Recomendamos que a chave tenha ao menos 8 caracteres, mesclando letras e números.

Dica - Pense em uma palavra chave e substitua algumas letras por números usando a seguinte regra:

- letra O = 0
- letra I = 1
- letra Z = 2
- letra E = 3
- letra A = 4
- letra S = 5
- letra G = 6
- letra T = 7
- letra B = 8
- letra Q ou P = 9

Importante: os demais campos da imagem não devem ser alterados.

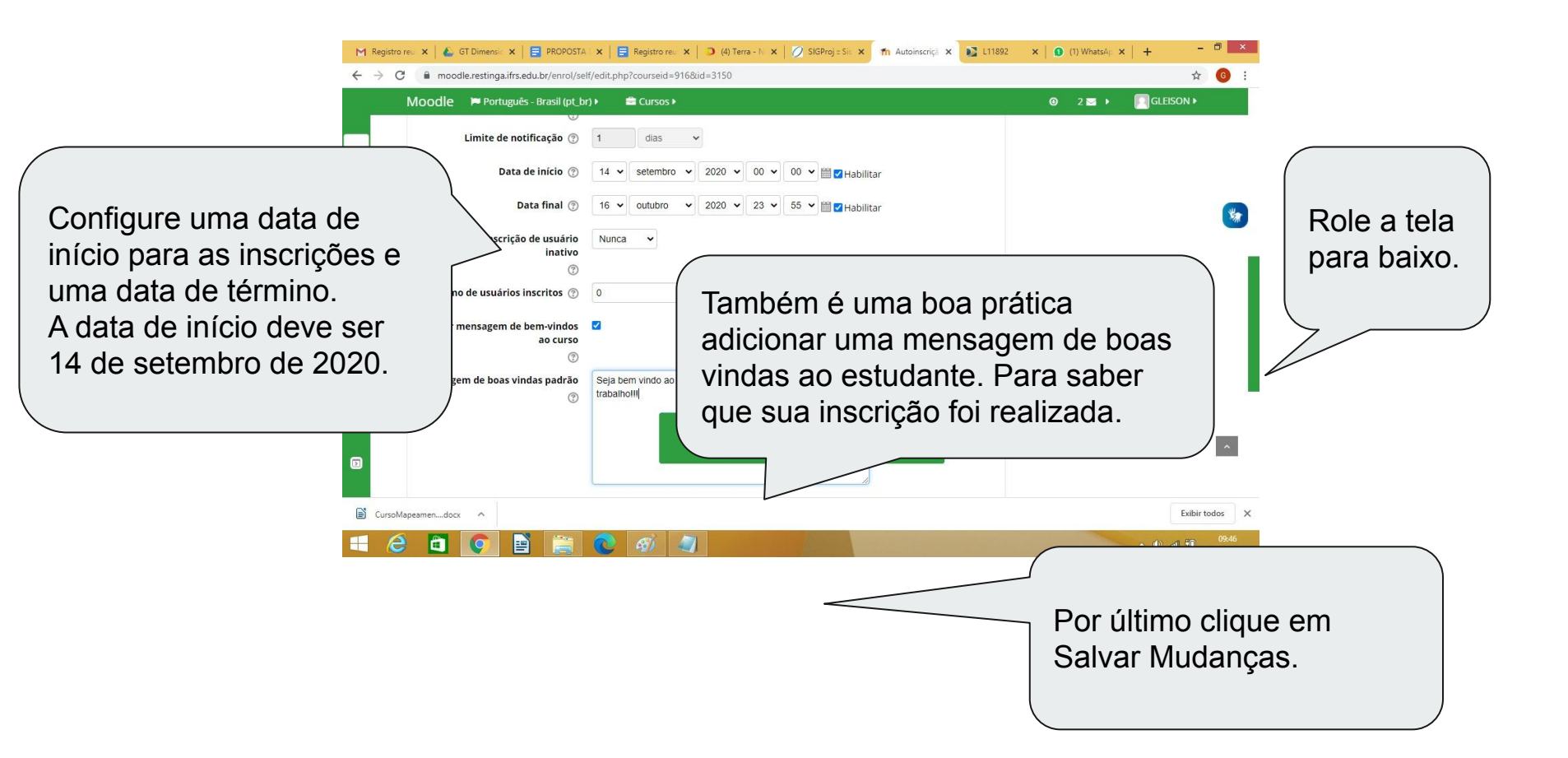

|     | INSTITUTO FEDERA                          | L                            |                 |                         |             | Apps para dispositiv | vos móveis f | Redes Sociais |               |    |
|-----|-------------------------------------------|------------------------------|-----------------|-------------------------|-------------|----------------------|--------------|---------------|---------------|----|
|     | Campus Restinga                           |                              |                 |                         |             |                      |              |               |               |    |
|     | MOODIE Portugues - B                      | rasii (pt_br) 🕨 🔤 Curs       | os •            | a                       |             |                      | ⊌ 2⊠•        | GLEISON       |               |    |
|     | Mapeament<br>Dimensiona                   | o de Proce<br>mento dos      | ssos d<br>Setor | e Trabal<br>es do Ca    | ho -<br>mpu | nga                  | ADICIONAR UN | M BLOCO       | *             |    |
|     | Métodos de in                             | scrição                      |                 |                         |             |                      |              |               |               |    |
|     |                                           | Nome                         | Usuários        | Para cima/para<br>baixo | Editar      |                      |              |               |               |    |
|     |                                           | Inscrições manuais           | 1               | •                       | 2+          |                      |              |               |               |    |
|     |                                           | Acesso como<br>visitante     | 0               | * *                     | 0 10        |                      |              |               |               |    |
|     |                                           | Autoinscrição<br>(Estudante) | 0               | *                       | 0 ø<br>¢    |                      |              |               |               |    |
| dle | restinga.ifrs.edu.br/enrol/instances.php? | sesskey=2dw9DrujFL&id=916&a  | ction=enable&ir | stance=3150             |             |                      |              |               |               |    |
| E   | 1                                         | 👸 💽 <i>®</i>                 |                 |                         |             | Após a               | confi        | iguraç        | ão, clique    | no |
|     |                                           |                              |                 |                         |             | j ícone o            | do olh       | o para        | a habilitar o | )  |
|     |                                           |                              |                 |                         |             | mótoda               | o norc       |               | studantaa     |    |

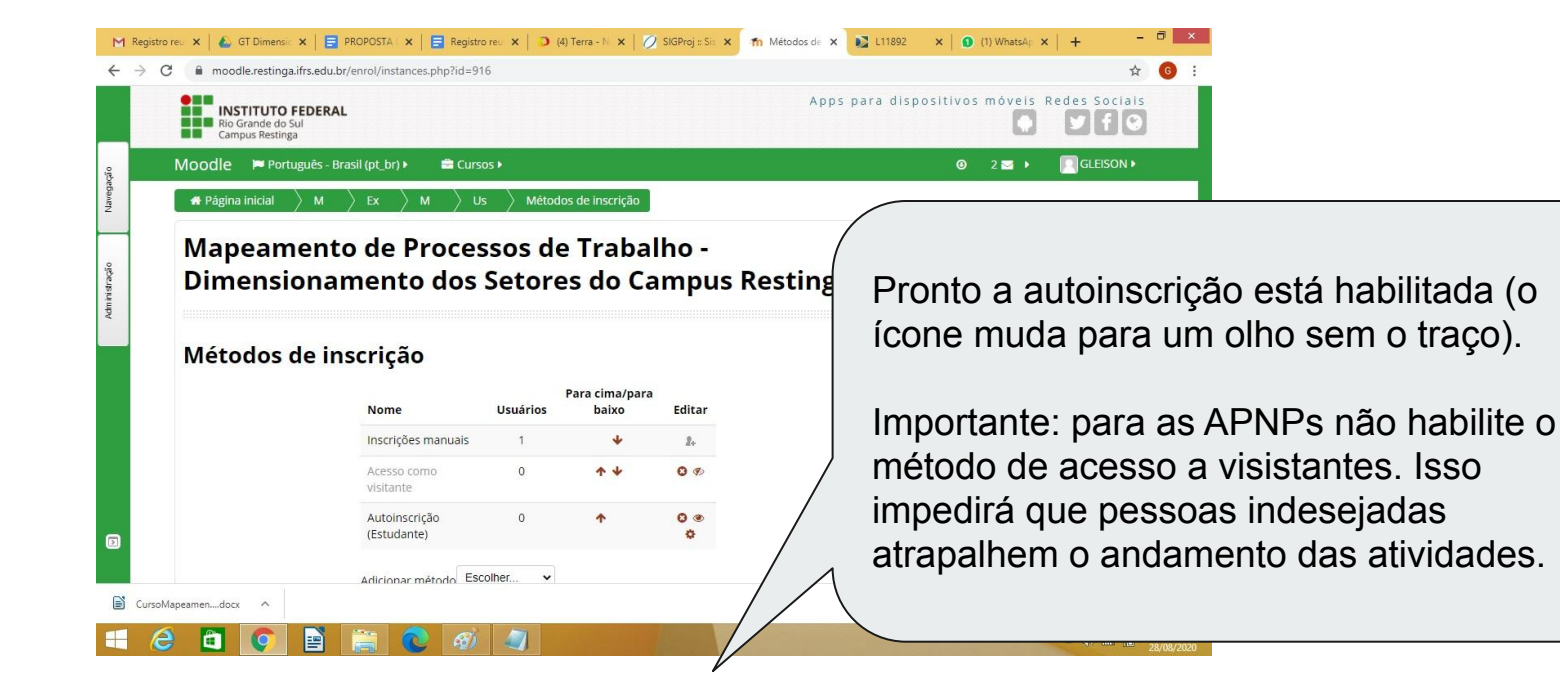

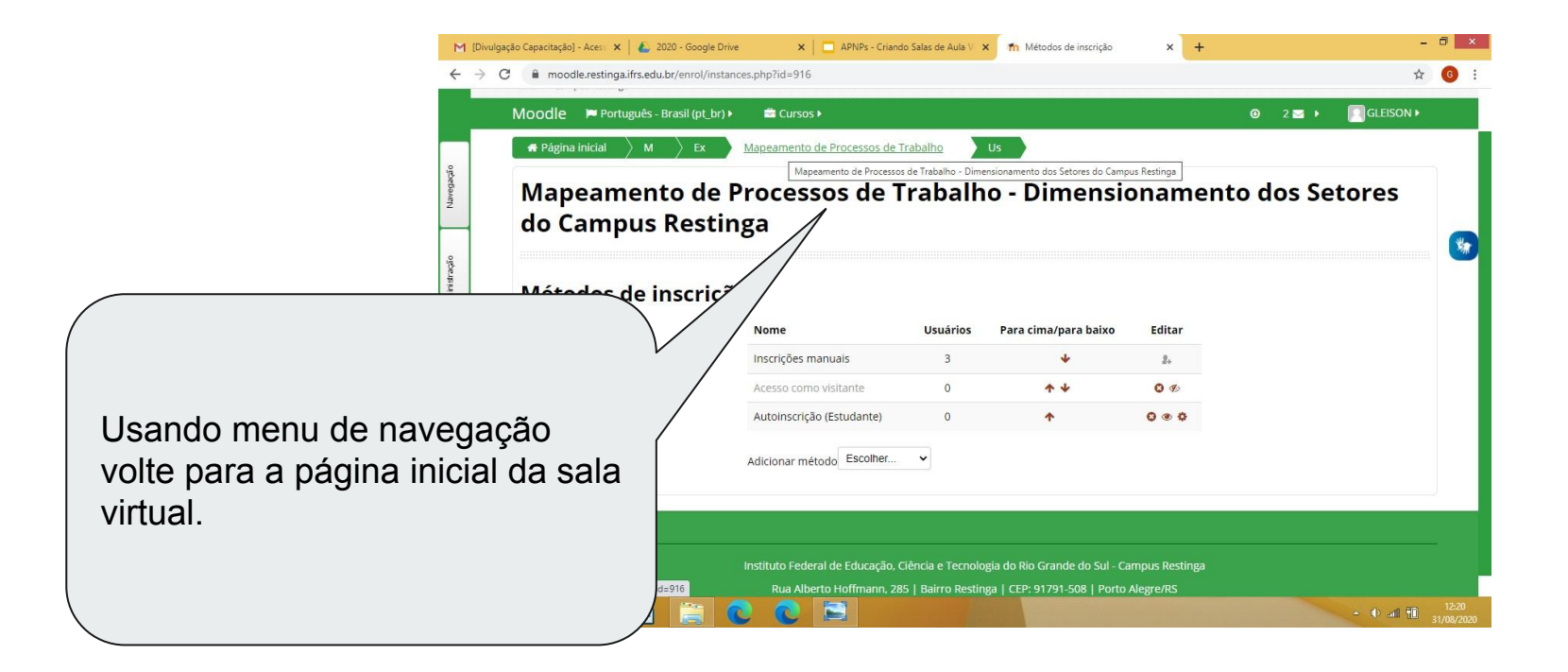